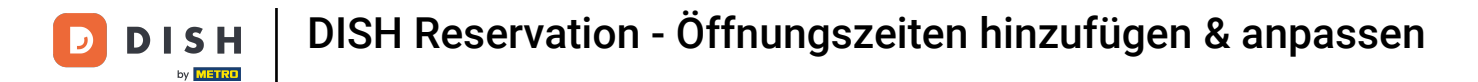

i

Willkommen beim Dashboard von DISH Reservation . In diesem Tutorial zeigen wir Ihnen, wie Sie Öffnungszeiten hinzufügen und anpassen.

| <b>DISH</b> RESERVATION   |                                                               |                                  |                                    | 🌲 🍨 Test B         | istro Trainin | g 💽   🗍       | ₩ ~          |        |
|---------------------------|---------------------------------------------------------------|----------------------------------|------------------------------------|--------------------|---------------|---------------|--------------|--------|
| Reservations              | Have a walk-in customer? Received a rese<br>reservation book! | rvation request over phone / ema | ail? Don't forget to add it to you | r WALK             |               | DD RESERVAT   |              |        |
| 🍽 Table plan              | <ul> <li>•</li> </ul>                                         | Mon, 2 Oc                        | rt - Mon, 2 Oct                    |                    |               | <b></b>       | $\mathbf{>}$ |        |
| 🎢 Menu<br>🚢 Guests        | There is <b>1</b> active limit configured for the s           | elected time period              |                                    |                    |               | Show m        | nore 🗸       |        |
| ③ Feedback                |                                                               |                                  |                                    |                    |               | - (           |              |        |
| 🗠 Reports                 | ⊖ All ⊖ Comple                                                | ted                              | ⊖ Cancelled                        | 0 🖸                | <b>2</b> 0    | <b>F</b> 0/37 |              |        |
| © Settings →              |                                                               |                                  |                                    |                    |               |               |              |        |
|                           |                                                               |                                  | N N                                |                    |               |               |              |        |
|                           |                                                               | No rese                          | rvations available                 |                    |               |               |              |        |
| Too many quasts in house? | Print                                                         |                                  |                                    |                    |               |               | 6            |        |
| Pause online reservations | Designed by Hospitality Digital GmbH. All rights reserve      | d.                               |                                    | FAQ   Terms of use | Imprint       | Data privacy  | Privacy Set  | ttings |

#### Gehen Sie zunächst zu "Einstellungen" im Menü links.

| <b>DISH</b> RESERVATION   |                                                                                                    | <b>≜</b> ° | Test Bis     | tro Trainin | ng 🖸          | <u> </u>   |        |
|---------------------------|----------------------------------------------------------------------------------------------------|------------|--------------|-------------|---------------|------------|--------|
| Reservations              | Have a walk-in customer? Received a reservation request over phone / email? Don't forget to add it to you reservation book! | ٦r         | WALK-IN      |             |               | ATION      |        |
| Ħ Table plan              |                                                                                                    |            |              |             |               |            |        |
| 🆞 Menu                    | Mon, 2 Oct - Mon, 2 Oct                                                                                                    |            |              |             | •             |            |        |
| 🐣 Guests                  | There is <b>1</b> active limit configured for the selected time period                                                      |            |              |             | Show          | more 🗸     |        |
| 🕲 Feedback                |                                                                                                    |            |              |             |               |            |        |
| 🗠 Reports                 | ○ All ○ Completed                                                                                                    |            | 0 🔄          | <b>**</b> 0 | <b>H</b> 0/37 | ,          |        |
| 🗢 Settings 👻              |                                                                                                    |            |              |             |               |            |        |
| 𝔗 Integrations            | No reservations available                                                                                                   |            |              |             |               |            |        |
| Too many guests in house? | Print                                                                                                    |            |              |             |               | 6          |        |
| Pause online reservations | Designed by Hospitality Digital GmbH. All rights reserved.                                                                  | FAQ        | Terms of use | Imprint     | Data privacy  | Privacy Se | ttings |

# • Wählen Sie dann "Stunden" aus .

D

by METRO

| <b>DISH</b> RESERVATION   |                                                                                                    | <b>*</b> * | Test Bistro      | Training 🕤               | ** <b>*</b> |        |
|---------------------------|----------------------------------------------------------------------------------------------------|------------|------------------|--------------------------|-------------|--------|
| Reservations              | Have a walk-in customer? Received a reservation request over phone / email? Don't forget to add it to you reservation book! | ur         | WALK-IN          | ADD RESERV               | /ATION      |        |
| 🎮 Table plan              |                                                                                                    |            |                  |                          |             |        |
| 🎢 Menu                    | Mon, 2 Oct - Mon, 2 Oct                                                                                                    |            |                  |                          |             |        |
| 📇 Guests                  | There is <b>1</b> active limit configured for the selected time period                                                      |            |                  | Show                     | w more 🗸    |        |
| Feedback                  |                                                                                                    |            |                  |                          |             |        |
| 🗠 Reports                 | ○ All ○ Completed                                                                                                    |            | 0                | <b>\$</b> 0 <b>⊨</b> 0/3 | 7           |        |
| 🗢 Settings 👻              |                                                                                                    |            |                  |                          |             |        |
| () Hours                  |                                                                                                    |            |                  |                          |             |        |
| Reservations              |                                                                                                    |            |                  |                          |             |        |
| 🛱 Tables/Seats            |                                                                                                    |            |                  |                          |             |        |
| 🛱 Reservation limits      |                                                                                                    |            |                  |                          |             |        |
| % Offers                  |                                                                                                    |            |                  |                          |             |        |
| ♠ Notifications           | No reservations available                                                                                                   |            |                  |                          |             |        |
| 🛠 Account                 |                                                                                                    |            |                  |                          |             |        |
| 𝔗 Integrations            | Print                                                                                                    |            |                  |                          | 6           |        |
| Too many guests in house? | Designed by Hospitality Digital GmbH. All rights reserved.                                                                  | FAQ   Te   | erms of use   Im | print   Data privacy     | Privacy Se  | ttings |

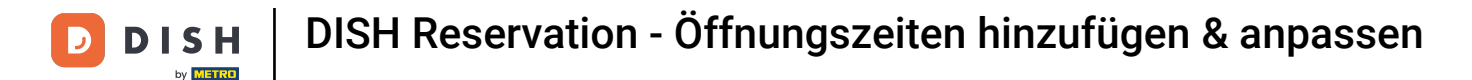

• Du befindest dich nun in der Übersicht deiner Reservierungszeiten. Um die Reservierungszeiten zu bearbeiten, klicke auf das entsprechende Bearbeitungssymbol .

| DISH RESERVATION         |                                                                                                    | 🌲 Test Bistro Training 🕤 🛛 🏄 🗸 🚱                                                                                                    |
|--------------------------|----------------------------------------------------------------------------------------------------|----------------------------------------------------------------------------------------------------|
| Reservations             | Reservation hours can be the same as your opening hours, but they can also st<br>are used to offer reservation times to your guests.<br>e.g: If your reservation hours end at 8 PM and your configured reservation dura | art later and / or end earlier. Your reservation hours in combination with duration<br>tion is 2 hours, the last reservation time offered to your guests is 6PM. |
| 🛏 Table plan             | Reservation hours                                                                                                    | Are you closed for holidays? Opening late or closing early on a certain day?                                                                                     |
| <b>"1</b> Menu           | Monday<br>09:00 AM - 10:00 PM                                                                                                    | You can now configure exceptions to your regular reservation hours to ensure that guests don't arrive when you are closed for business!                          |
| 🐣 Guests                 | <b>Tuesday</b><br>09:00 AM - 10:00 PM                                                                                                    | ADD                                                                                                    |
| Seedback                 | <b>Wednesday</b><br>09:00 AM - 10:00 PM                                                                                                    |                                                                                                    |
| 🗠 Reports                | <b>Thursday</b><br>09:00 AM - 10:00 PM                                                                                                    |                                                                                                    |
| 💠 Settings 👻             | <b>Friday</b><br>09:00 AM - 10:00 PM                                                                                                    |                                                                                                    |
| ⊙ Hours                  | <b>Saturday</b><br>02:00 PM - 12:00 AM                                                                                                    |                                                                                                    |
| A Tables/Seats           | <b>Sunday</b><br>02:00 PM - 12:00 AM                                                                                                    |                                                                                                    |
| Reservation limits       |                                                                                                    |                                                                                                    |
| % Offers                 | Services 🖻                                                                                                    |                                                                                                    |
| ♠ Notifications          | Set services to filter reservations and define default reservation durations<br>per service                                                                                                    |                                                                                                    |
| Account                  |                                                                                                    |                                                                                                    |
| 𝔗 Integrations           |                                                                                                    |                                                                                                    |
| oo many guests in house? | Designed by Hospitality Digital GmbH. All rights reserved.                                                                                                    | FAQ   Terms of use   Imprint   Data privacy   Privacy Settings                                                                                                   |

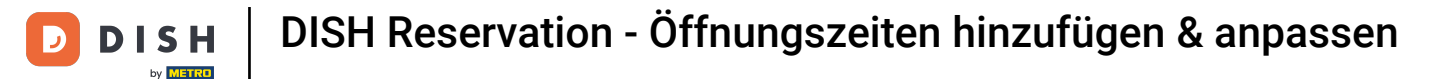

Sie haben nun die Möglichkeit, Ihre bereits bestehenden Reservierungszeiten anzupassen sowie zu löschen.

| <b>DISH</b> RESERVATION                |                                                                                                    | 🜲 ° 🛛 Test Bistro Trainir                                                                                            | ng 🕤   🍀 🗸 🚱                       |
|----------------------------------------|----------------------------------------------------------------------------------------------------|----------------------------------------------------------------------------------------------------|------------------------------------|
| Reservations                           | Reservation hours can be the same as your opening hours, but they can also start late are used to offer reservation times to your guests.<br>e.g: If your reservation hours end at 8 PM and your configured reservation duration is : | r and / or end earlier. Your reservation hours in combir<br>2 hours, the last reservation time offered to your guest | nation with duration<br>ts is 6PM. |
| 🛏 Table plan                           |                                                                                                    |                                                                                                    | Back                               |
| 🎢 Menu                                 | Tell us when you would like to accept reservations                                                                                                    |                                                                                                    |                                    |
| 🐣 Guests                               | Day(s) Tiu                                                                                                    | me                                                                                                    | ×                                  |
| e Feedback                             | Mon, Tue, Wed, Thu, Fri 🔹                                                                                                    | 09 : 00 am - 10 : 00 pm                                                                                              | +                                  |
| 🗠 Reports                              | Day(s) Ti                                                                                                    | me                                                                                                    | ×                                  |
| 💠 Settings 👻                           | Sat, Sun 🔹                                                                                                    | 02 : 00 pm - 12 : 00 am                                                                                              | +                                  |
| O Hours                                |                                                                                                    |                                                                                                    |                                    |
| Reservations                           | Would you like to add more days?                                                                                                    |                                                                                                    | Add                                |
| <ul> <li>Reservation limits</li> </ul> |                                                                                                    |                                                                                                    | SAVE                               |
| % Offers                               |                                                                                                    |                                                                                                    |                                    |
| ♀ Notifications                        |                                                                                                    |                                                                                                    |                                    |
| 希 Account                              |                                                                                                    |                                                                                                    |                                    |
| ${\cal O}$ Integrations                |                                                                                                    |                                                                                                    |                                    |
| oo many guests in house?               | Designed by Hospitality Digital GmbH. All rights reserved.                                                                                                    | FAQ   Terms of use   Imprint                                                                                         | Data privacy   Privacy Settings    |

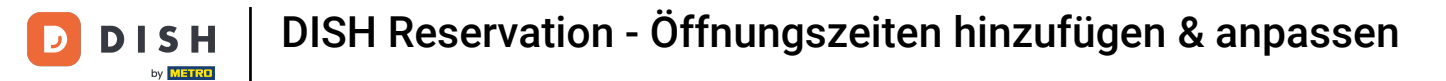

# Und fügen Sie auch neue Stunden hinzu.

| <b>DISH</b> RESERVATION   |                                                                                                    |                                    | 🌲 🔹 Test Bi                            | istro Training $igodoldsymbol{	ilde{T}}$          | <u> 최</u> 분 ~ |          |
|---------------------------|----------------------------------------------------------------------------------------------------|------------------------------------|----------------------------------------|---------------------------------------------------|---------------|----------|
| Reservations              | Reservation hours can be the same as your opening hours, but they can also start<br>are used to offer reservation times to your guests.<br>e.g: If your reservation hours end at 8 PM and your configured reservation duration | t later and / or end earlier. Your | r reservation hou<br>on time offered t | urs in combination with<br>to your guests is 6PM. | duration      |          |
| 🎮 Table plan              |                                                                                                    |                                    |                                        |                                                   | Back          |          |
| 🌱 Menu                    | Tell us when you would like to accept reservations.                                                                                                    |                                    |                                        |                                                   |               |          |
| 🐣 Guests                  | Day(s)                                                                                                    | Time                               |                                        |                                                   | >             | ¢        |
| 🕲 Feedback                | Mon, Tue, Wed, Thu, Fri 🔹                                                                                                    | 09 : 00 am - 10 :                  | 00 pm                                  |                                                   | +             |          |
| 🗠 Reports                 | Day(s)                                                                                                    | Time                               |                                        |                                                   | >             | ¢        |
| 🔹 Settings 👻              | Sat, Sun 🔹                                                                                                    | 02 : 00 pm - 12 :                  | : 00 am                                |                                                   | +             |          |
| O Hours                   |                                                                                                    |                                    |                                        |                                                   |               |          |
| 🖻 Reservations            | Would you like to add more days?                                                                                                    |                                    |                                        |                                                   | Add           |          |
| 🛱 Tables/Seats            |                                                                                                    |                                    |                                        |                                                   | SAV/F         |          |
| 🛱 Reservation limits      |                                                                                                    |                                    |                                        |                                                   | SAVE          |          |
| % Offers                  |                                                                                                    |                                    |                                        |                                                   |               |          |
| ↓ Notifications           |                                                                                                    |                                    |                                        |                                                   |               |          |
| 😚 Account                 |                                                                                                    |                                    |                                        |                                                   |               |          |
| 𝔗 Integrations            |                                                                                                    |                                    |                                        |                                                   |               |          |
| foo many guests in house? | Designed by Hospitality Digital GmbH. All rights reserved.                                                                                                    | FAQ                                | Terms of use                           | Imprint   Data privac                             | y   Privacy   | Settings |

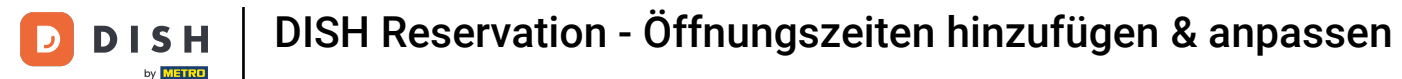

• Wenn Sie mit der Bearbeitung fertig sind, klicken Sie auf SPEICHERN, um Ihre Änderungen anzuwenden.

| DISH RESERVATION          |                                                                                                    |                                                                       | Test Bistro Training                                               | ⊙   ⋕ ⊻ 🕑                     |
|---------------------------|----------------------------------------------------------------------------------------------------|-----------------------------------------------------------------------|--------------------------------------------------------------------|-------------------------------|
| Reservations              | Reservation hours can be the same as your opening hours, but they can also start<br>are used to offer reservation times to your guests.<br>e.g: If your reservation hours end at 8 PM and your configured reservation duration | later and / or end earlier. Your<br>n is 2 hours, the last reservatio | reservation hours in combinati<br>n time offered to your guests is | on with duration<br>6PM.      |
| 🍽 Table plan              |                                                                                                    |                                                                       |                                                                    | Back                          |
| ¶1 Menu                   | Tell us when you would like to accept reservations.                                                                                                    |                                                                       |                                                                    |                               |
| 🐣 Guests                  | Day(s)                                                                                                    | Time                                                                  |                                                                    | ×                             |
| eedback                   | Mon, Tue, Wed, Thu, Fri 🔹                                                                                                    | 09 : 00 am - 10 :                                                     | 00 pm                                                              | +                             |
| 🗠 Reports                 | Day(s)                                                                                                    | Time                                                                  |                                                                    | ×                             |
| 💠 Settings 👻              | Sat, Sun 🔹                                                                                                    | 02 : 00 pm - 12 :                                                     | 00 am                                                              | +                             |
| 0 Hours                   |                                                                                                    |                                                                       |                                                                    |                               |
| 🗹 Reservations            | Would you like to add more days?                                                                                                    |                                                                       |                                                                    | Add                           |
| A Tables/Seats            |                                                                                                    |                                                                       |                                                                    | SAVE                          |
| 🛱 Reservation limits      |                                                                                                    |                                                                       |                                                                    |                               |
| <b>%</b> Offers           |                                                                                                    |                                                                       |                                                                    |                               |
| ♣ Notifications           |                                                                                                    |                                                                       |                                                                    |                               |
| \land Account             |                                                                                                    |                                                                       |                                                                    |                               |
| ${\cal O}$ Integrations   |                                                                                                    |                                                                       |                                                                    |                               |
| Too many guests in house? | Designed by Hospitality Digital GmbH. All rights reserved.                                                                                                    | FAQ                                                                   | Terms of use   Imprint   Da                                        | ta privacy   Privacy Settings |

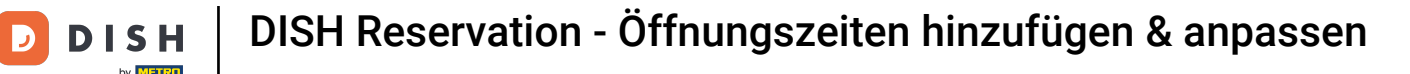

#### Um Ausnahmen zu Ihren regulären Öffnungszeiten hinzuzufügen, klicken Sie auf HINZUFÜGEN .

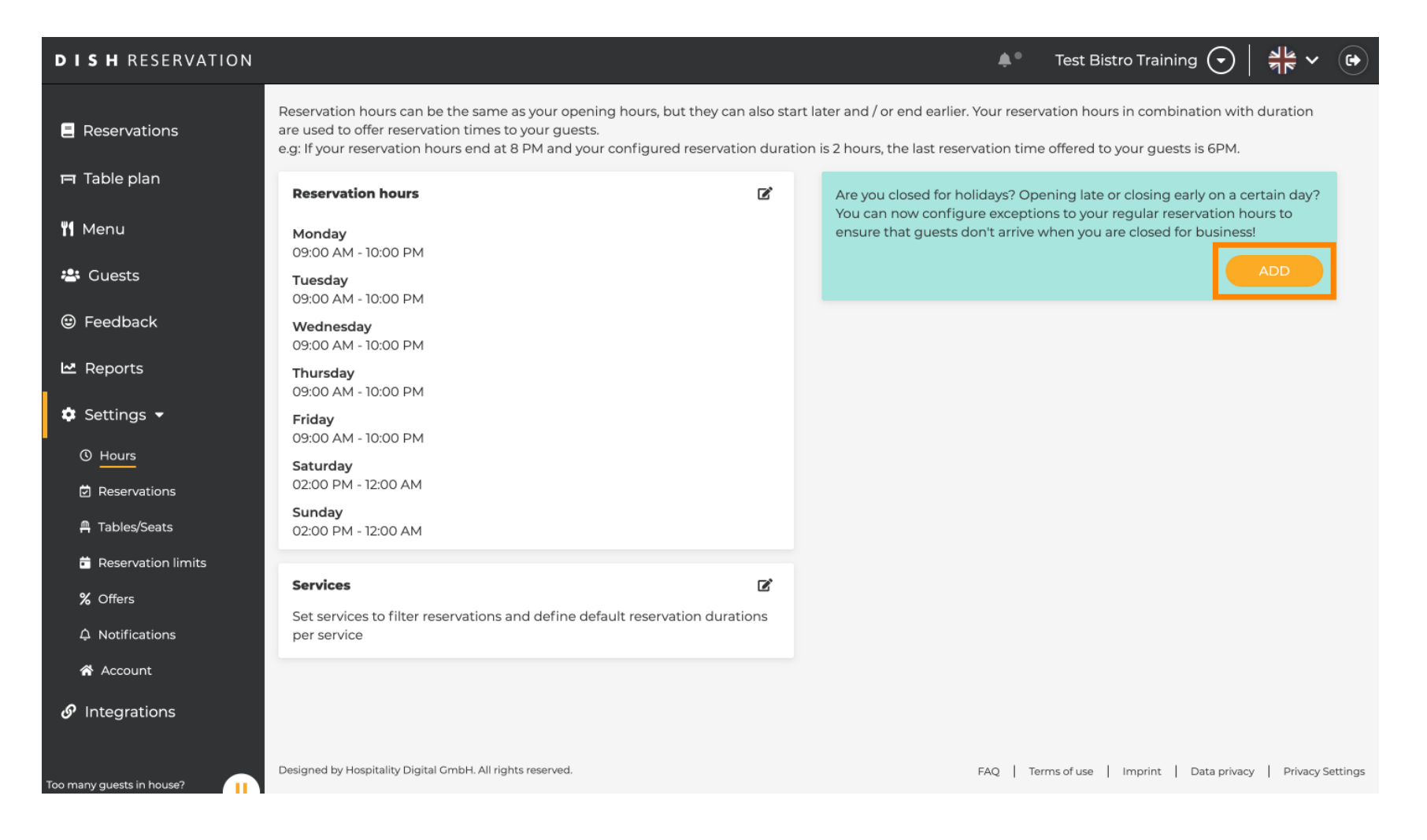

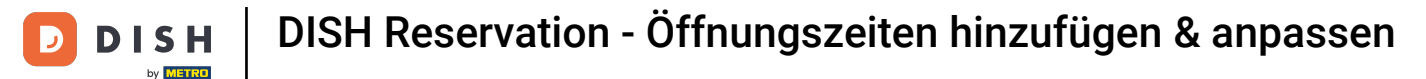

Sie können nun Ausnahmen für Zeiten hinzufügen, in denen Sie geschlossen sind oder andere Öffnungszeiten haben.

| <b>DISH</b> RESERVATION  |                                                                                                    | <b>*</b> °      | Test Bistro Training 🕤             | <u> 1</u><br>7<br>7<br>7 |        |
|--------------------------|----------------------------------------------------------------------------------------------------|-----------------|------------------------------------|--------------------------|--------|
| Reservations             | Are you closed for holidays? Opening late or closing early on a certain day?<br>You can now configure exceptions to your regular reservation hours to ensure that guests don't arrive wi | hen you are clc | used for business!                 | Back                     |        |
| 퍼 Table plan             |                                                                                                    |                 |                                    | Baok                     |        |
| 🎢 Menu                   | Select date / time period Choose activity                                                                                                    |                 |                                    | ×                        |        |
| 🚢 Guests                 | on                                                                                                    | fferent times   |                                    |                          |        |
| 😉 Feedback               | Would you like to add mara days?                                                                                                    |                 |                                    | Add                      | 1      |
| 🗠 Reports                | vvoula you like to add more days?                                                                                                    |                 |                                    | Add                      |        |
| 🔹 Settings 👻             |                                                                                                    |                 |                                    | SAVE                     | )      |
| O Hours                  |                                                                                                    |                 |                                    |                          |        |
| Reservations             |                                                                                                    |                 |                                    |                          |        |
| A Tables/Seats           |                                                                                                    |                 |                                    |                          |        |
| 💼 Reservation limits     |                                                                                                    |                 |                                    |                          |        |
| % Offers                 |                                                                                                    |                 |                                    |                          |        |
| ↓ Notifications          |                                                                                                    |                 |                                    |                          |        |
| \land Account            |                                                                                                    |                 |                                    |                          |        |
| 𝔗 Integrations           |                                                                                                    |                 |                                    |                          |        |
| oo many guests in house? | Designed by Hospitality Digital GmbH. All rights reserved.                                                                                                    | FAQ   Terr      | ns of use   Imprint   Data privacy | Privacy Se               | ttings |

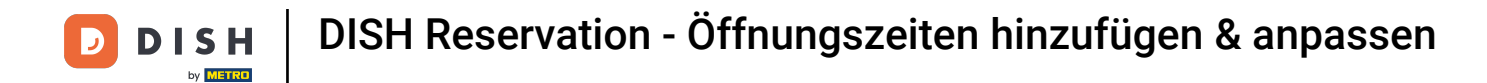

Um zunächst festzulegen, ob es sich bei der Ausnahme um ein bestimmtes Datum oder einen Zeitraum handelt, nutzen Sie das entsprechende Dropdown-Menü.

| <b>DISH</b> RESERVATION                                                           |                                                                                                    | <b>A</b> *                             | Test Bistro Training 🕤            | <u> 취</u> 분 ~  | •      |
|-----------------------------------------------------------------------------------|----------------------------------------------------------------------------------------------------|----------------------------------------|-----------------------------------|----------------|--------|
| Reservations                                                                      | Are you closed for holidays? Opening late or closing early on a certain day?<br>You can now configure exceptions to your regular reservation hours to ensure the | t guests don't arrive when you are cl  | osed for business!                | Back           |        |
|                                                                                   | Select date / time period on  Please select                                                                                                    | Choose activity Closed Different times |                                   | ×              |        |
| <ul> <li>Guests</li> <li>Feedback</li> <li>Reports</li> </ul>                     | Would you like to add more days?                                                                                                    |                                        |                                   | Add            |        |
| <ul> <li>Settings -</li> <li>O Hours</li> </ul>                                   |                                                                                                    |                                        |                                   | SAVE           | )      |
| <ul> <li>Reservations</li> <li>Tables/Seats</li> </ul>                            |                                                                                                    |                                        |                                   |                |        |
| <ul> <li>Reservation limits</li> <li>% Offers</li> <li>A Notifications</li> </ul> |                                                                                                    |                                        |                                   |                |        |
| 希 Account<br>め Integrations                                                       |                                                                                                    |                                        |                                   |                |        |
| oo many guests in house?                                                          | Designed by Hospitality Digital GmbH. All rights reserved.                                                                                                    | FAQ   Ter                              | ms of use   Imprint   Data privac | y   Privacy Se | ttings |

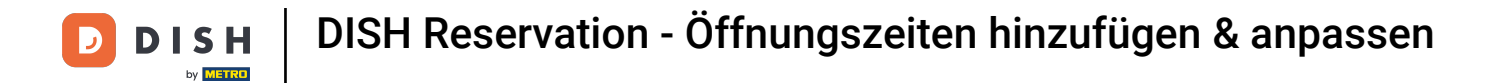

#### Legen Sie anschließend das Datum für die Ausnahme fest.

| <b>DISH</b> RESERVATION   |                                                                                                    | <b>*</b> *                    | Test Bistro Training 🕤 🗍           |              |       |
|---------------------------|----------------------------------------------------------------------------------------------------|-------------------------------|------------------------------------|--------------|-------|
| Reservations              | Are you closed for holidays? Opening late or closing early on a certain day?<br>You can now configure exceptions to your regular reservation hours to ensure that guests o | don't arrive when you are clc | sed for business!                  |              |       |
| 🍽 Table plan              |                                                                                                    |                               |                                    | Back         |       |
| 🍴 Menu                    | Select date / time period Choose                                                                                                    | activity                      |                                    | ×            |       |
| 🐣 Guests                  | on   Please select  Close                                                                                                    | sed Different times           |                                    |              |       |
| 🕲 Feedback                |                                                                                                    |                               |                                    |              |       |
| 🗠 Reports                 | Would you like to add more days?                                                                                                    |                               | Ac                                 |              |       |
| 🗢 Settings 👻              |                                                                                                    |                               |                                    | SAVE         |       |
| O Hours                   |                                                                                                    |                               |                                    |              |       |
| 🖻 Reservations            |                                                                                                    |                               |                                    |              |       |
| A Tables/Seats            |                                                                                                    |                               |                                    |              |       |
| 🖶 Reservation limits      |                                                                                                    |                               |                                    |              |       |
| % Offers                  |                                                                                                    |                               |                                    |              |       |
| ↓ Notifications           |                                                                                                    |                               |                                    |              |       |
| 😚 Account                 |                                                                                                    |                               |                                    |              |       |
| ${\cal O}$ Integrations   |                                                                                                    |                               |                                    |              |       |
| foo many guests in house? | Designed by Hospitality Digital GmbH. All rights reserved.                                                                                                    | FAQ   Terr                    | ns of use   Imprint   Data privacy | Privacy Sett | lings |

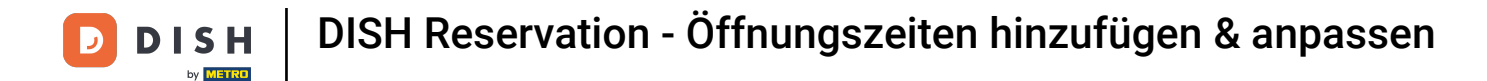

Und ob Ihr Betrieb im von Ihnen gewählten Zeitraum geschlossen ist oder andere Öffnungszeiten hat, erfahren Sie über die entsprechende Steuerung.

| <b>DISH</b> RESERVATION  |                                                                                                    | <b>*</b> *       | Test Bistro Trainir | ng 💽         | <u> </u>  |         |
|--------------------------|----------------------------------------------------------------------------------------------------|------------------|---------------------|--------------|-----------|---------|
| Reservations             | Are you closed for holidays? Opening late or closing early on a certain day?<br>You can now configure exceptions to your regular reservation hours to ensure that guests don't arrive v | when you are clo | osed for business!  |              |           |         |
| 🛏 Table plan             |                                                                                                    |                  |                     |              | Back      |         |
| 🍴 Menu                   | Select date / time period Choose activity                                                                                                    |                  |                     |              | ×         |         |
| 🐣 Guests                 | on   Please select  Closed D                                                                                                    | Different times  |                     |              |           |         |
| 🕲 Feedback               |                                                                                                    |                  |                     |              |           |         |
| 🗠 Reports                | Would you like to add more days?                                                                                                    |                  |                     |              | Add       |         |
| 🗢 Settings 👻             |                                                                                                    |                  |                     |              | SAVE      |         |
| O Hours                  |                                                                                                    |                  |                     |              |           |         |
| 🗹 Reservations           |                                                                                                    |                  |                     |              |           |         |
| 🛱 Tables/Seats           |                                                                                                    |                  |                     |              |           |         |
| 🛱 Reservation limits     |                                                                                                    |                  |                     |              |           |         |
| % Offers                 |                                                                                                    |                  |                     |              |           |         |
| ♀ Notifications          |                                                                                                    |                  |                     |              |           |         |
| 😭 Account                |                                                                                                    |                  |                     |              |           |         |
| ${\cal S}$ Integrations  |                                                                                                    |                  |                     |              |           |         |
| oo many guests in house? | Designed by Hospitality Digital GmbH. All rights reserved.                                                                                                    | FAQ   Terr       | ms of use   Imprint | Data privacy | Privacy S | ettings |

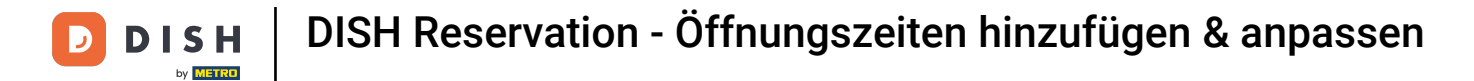

#### • Wenn Sie weitere Ausnahmen hinzufügen möchten, klicken Sie einfach auf Hinzufügen .

| <b>DISH</b> RESERVATION   |                                                                                                    | <b>A</b> *                             | Test Bistro Training 🕤   쇄법 🗸 🕞                        |
|---------------------------|----------------------------------------------------------------------------------------------------|----------------------------------------|--------------------------------------------------------|
| Reservations              | Are you closed for holidays? Opening late or closing early on a certain day?<br>You can now configure exceptions to your regular reservation hours to ensure tha | it guests don't arrive when you are cl | osed for business!                                     |
| 🍽 Table plan              |                                                                                                    |                                        | Back                                                   |
| 🎢 Menu                    | Select date / time period                                                                                                    | Choose activity                        | ×                                                      |
| 🐣 Guests                  | on   Please select                                                                                                    | Closed Different times                 |                                                        |
| 🕲 Feedback                | Would you like to add more days?                                                                                                    |                                        |                                                        |
| 🗠 Reports                 | would you like to add more days?                                                                                                    |                                        | Add                                                    |
| 🔹 Settings 👻              |                                                                                                    |                                        | SAVE                                                   |
| O Hours                   |                                                                                                    |                                        |                                                        |
| Reservations              |                                                                                                    |                                        |                                                        |
| 🛱 Tables/Seats            |                                                                                                    |                                        |                                                        |
| Reservation limits        |                                                                                                    |                                        |                                                        |
| <b>%</b> Offers           |                                                                                                    |                                        |                                                        |
| ♠ Notifications           |                                                                                                    |                                        |                                                        |
| \land Account             |                                                                                                    |                                        |                                                        |
| ${\cal O}$ Integrations   |                                                                                                    |                                        |                                                        |
| Too many guests in house? | Designed by Hospitality Digital GmbH. All rights reserved.                                                                                                    | FAQ   Ter                              | rms of use   Imprint   Data privacy   Privacy Settings |

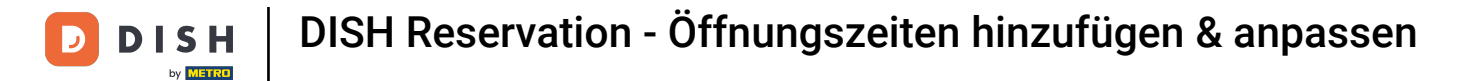

#### Dies ist ein Beispiel für einen gewählten Zeitraum mit unterschiedlichen Öffnungszeiten.

| <b>DISH</b> RESERVATION   |                                                        |                                                                                                    | 4                                | Test Bistro Trainir      |                                 |
|---------------------------|--------------------------------------------------------|----------------------------------------------------------------------------------------------------|----------------------------------|--------------------------|---------------------------------|
| Reservations              | Are you closed for holiday<br>You can now configure ex | s? Opening late or closing early on a certain day?<br>cceptions to your regular reservation hours to ensure t | hat guests don't arrive when you | are closed for business! | Peeli                           |
| 🛏 Table plan              |                                                        |                                                                                                    |                                  |                          | Back                            |
| 🍴 Menu                    | Select date / time perio                               | od                                                                                                    | Choose activity                  |                          | ×                               |
| 🐣 Guests                  | on 👻                                                   | Tue, 31/10/2023                                                                                               | Closed Different ti              | imes                     |                                 |
| Feedback                  | Select date / time perio                               | od                                                                                                    | Choose activity                  |                          | ×                               |
| 🗠 Reports                 | from -                                                 | Mon, 13/11/2023                                                                                               | Closed Different ti              | imes                     |                                 |
| 🗘 Settings 🗸              | until                                                  | Sun, 26/11/2023                                                                                               | 10 : 00 am - 3 :                 | 00 pm                    | +                               |
| O Hours                   | occurs                                                 | every day 🗸                                                                                                   |                                  |                          |                                 |
| Reservations              |                                                        |                                                                                                    |                                  |                          |                                 |
| 🛱 Tables/Seats            | Would you like to add r                                | nore days?                                                                                                    |                                  |                          | Add                             |
| 🛱 Reservation limits      |                                                        |                                                                                                    |                                  |                          |                                 |
| % Offers                  |                                                        |                                                                                                    |                                  |                          | SAVE                            |
| ♠ Notifications           |                                                        |                                                                                                    |                                  |                          |                                 |
| \land Account             |                                                        |                                                                                                    |                                  |                          |                                 |
|                           |                                                        |                                                                                                    |                                  |                          |                                 |
| Too many guests in house? | Designed by Hospitality Digital C                      | SmbH. All rights reserved.                                                                                    | FAQ                              | Terms of use   Imprint   | Data privacy   Privacy Settings |

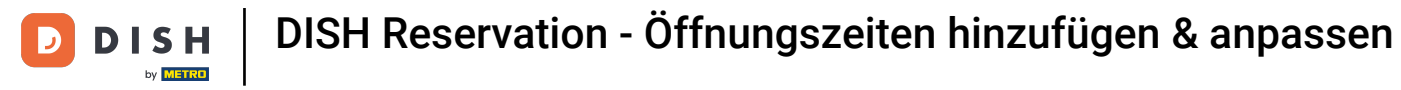

Für einen Zeitraum müssen Sie auswählen, in welchem Intervall die ausgewählte Aktivität wiederholt wird. Beispiel: An jedem Tag während eines ausgewählten Zeitraums gelten andere Öffnungszeiten als die regulären Öffnungszeiten.

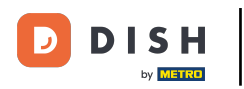

| <b>DISH</b> RESERVATION   |                                                       |                                                                                                    | <b>*</b> °                             | Test Bistro Training 🕤           | ~ 최종 ~            |         |
|---------------------------|-------------------------------------------------------|----------------------------------------------------------------------------------------------------|----------------------------------------|----------------------------------|-------------------|---------|
| Reservations Table plan   | Are you closed for holiday<br>You can now configure e | rs? Opening late or closing early on a certain day?<br>Acceptions to your regular reservation hours to ensure the | at guests don't arrive when you are cl | osed for business!               | Back              | )       |
| 🍴 Menu                    | Select date / time peri                               | bd                                                                                                    | Choose activity                        |                                  | ×                 |         |
| 📇 Guests                  | on 👻                                                  | Tue, 31/10/2023                                                                                                   | Closed Different times                 |                                  |                   |         |
| Feedback                  | Select date / time peri                               | bd                                                                                                    | Choose activity                        |                                  | ×                 |         |
| 🗠 Reports                 | from -                                                | Mon, 13/11/2023                                                                                                   | Closed Different times                 |                                  |                   |         |
| 🌣 Settings 👻              | until                                                 | Sun, 26/11/2023                                                                                                   | 10 : 00 am - 3 : 00                    | pm                               | +                 |         |
| O Hours                   | occurs                                                | every day 👻                                                                                                    |                                        |                                  |                   |         |
| Reservations              |                                                       |                                                                                                    | •                                      |                                  |                   |         |
| 🛱 Tables/Seats            | Would you like to add                                 | nore days?                                                                                                    |                                        |                                  | Add               |         |
| 💼 Reservation limits      |                                                       |                                                                                                    |                                        |                                  |                   |         |
| <b>%</b> Offers           |                                                       |                                                                                                    |                                        |                                  | SAVE              | )       |
| ♠ Notifications           |                                                       |                                                                                                    |                                        |                                  |                   |         |
| 😭 Account                 |                                                       |                                                                                                    |                                        |                                  |                   |         |
| ${\cal S}$ Integrations   |                                                       |                                                                                                    |                                        |                                  |                   |         |
| Too many guests in house? | Designed by Hospitality Digital                       | GmbH. All rights reserved.                                                                                        | FAQ   Ter                              | rms of use   Imprint   Data priv | racy   Privacy Se | ettings |

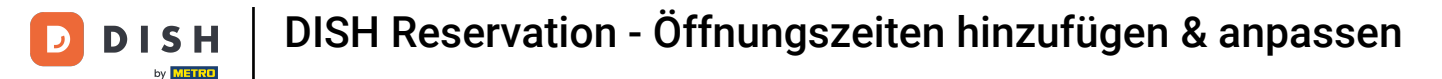

Nachdem Sie Ihre Ausnahmen hinzugefügt haben, klicken Sie auf SPEICHERN, um Ihre Änderungen anzuwenden.

| <b>DISH</b> RESERVATION                |                                                        |                                                                                                    | <b>*</b> *                              | Test Bistro Training 🕤             | 월월 ~            |       |
|----------------------------------------|--------------------------------------------------------|----------------------------------------------------------------------------------------------------|-----------------------------------------|------------------------------------|-----------------|-------|
|                                        | Are you closed for holiday<br>You can now configure ex | S? Opening late or closing early on a certain day?<br>ceptions to your regular reservation hours to ensure the<br>ceptions to your regular reservation hours to ensure the<br>ceptions to your regular reservation hours to ensure the<br>ceptions to your regular reservation hours to ensure the<br>ceptions to your regular reservation hours to ensure the<br>ceptions to your regular reservation hours to ensure the<br>ceptions to your regular reservation hours to ensure the<br>ceptions to your regular reservation hours to ensure the | hat guests don't arrive when you are cl | losed for business!                | Back            |       |
| 1 Menu<br>Guests                       | Select date / time perio                               | <b>d</b><br>Tue, 31/10/2023                                                                                                    | Choose activity Closed Different times  |                                    | ×               |       |
| Feedback                               | Select date / time perio                               | d                                                                                                    | Choose activity                         |                                    | ×               |       |
| 🗠 Reports                              | from -                                                 | Mon, 13/11/2023                                                                                                    | Closed Different times                  |                                    |                 |       |
| 🔅 Settings 👻                           | until                                                  | Sun, 26/11/2023                                                                                                    | 10 : 00 am - 3 : 00                     | pm                                 | +               |       |
| O Hours                                | occurs                                                 | every day 🔹                                                                                                    |                                         |                                    |                 |       |
| Reservations                           |                                                        |                                                                                                    |                                         |                                    |                 |       |
| 🛱 Tables/Seats                         | Would you like to add n                                | nore days?                                                                                                    |                                         |                                    | Add             |       |
| 🛱 Reservation limits                   |                                                        |                                                                                                    |                                         |                                    |                 | 1     |
| % Offers                               |                                                        |                                                                                                    |                                         |                                    | SAVE            |       |
| 4 Notifications                        |                                                        |                                                                                                    |                                         |                                    |                 |       |
| 👚 Account                              |                                                        |                                                                                                    |                                         |                                    |                 |       |
| ${oldsymbol \mathscr{O}}$ Integrations |                                                        |                                                                                                    |                                         |                                    |                 |       |
| Too many guests in house?              | Designed by Hospitality Digital G                      | mbH. All rights reserved.                                                                                                    | FAQ   Te                                | rms of use   Imprint   Data privad | y   Privacy Set | tings |

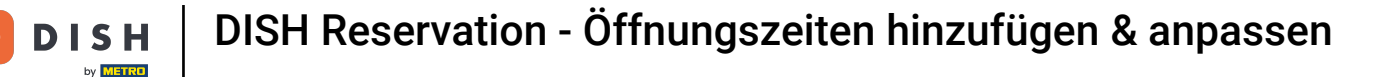

D

# Um bestimmte Zeiten für Ihre Dienste einzurichten, klicken Sie auf das entsprechende Bearbeitungssymbol .

| <b>DISH</b> RESERVATION    |                                                                                                    |                                                                             | <b>*</b> • | Test Bistro Training 🕤                                               | 월 ~      |   |
|----------------------------|----------------------------------------------------------------------------------------------------|-----------------------------------------------------------------------------|------------|----------------------------------------------------------------------|----------|---|
| Reservations               | Reservation hours can be the same as your opening hours, but they can also s<br>are used to offer reservation times to your guests.<br>e.g: If your reservation hours end at 8 PM and your configured reservation dura | art later and / or end earlier. You<br>ation is 2 hours, the last reservati | ur reserv  | vation hours in combination with<br>e offered to your guests is 6PM. | duration |   |
| 🛏 Table plan               | Reservation hours                                                                                                    | Exceptional hours                                                           |            |                                                                      | ľ        |   |
| 🎢 Menu                     | <b>Monday</b><br>09:00 AM - 10:00 PM                                                                                                    | <b>Tue, 31/10/2023</b><br>closed                                            |            |                                                                      |          |   |
| 📇 Guests                   | Tuesday<br>09:00 AM - 10:00 PM                                                                                                    | <b>Mon, 13/11/2023 - Sun, 26</b><br>10:00 AM - 03:00 PM                     | 6/11/202   | 3                                                                    |          |   |
| Feedback                   | <b>Wednesday</b><br>09:00 AM - 10:00 PM                                                                                                    |                                                                             |            |                                                                      |          |   |
| 🗠 Reports                  | <b>Thursday</b><br>09:00 AM - 10:00 PM                                                                                                    |                                                                             |            |                                                                      |          |   |
| 🌣 Settings 👻               | Friday<br>09:00 AM - 10:00 PM                                                                                                    |                                                                             |            |                                                                      |          |   |
|                            | <b>Saturday</b><br>02:00 PM - 12:00 AM                                                                                                    |                                                                             |            |                                                                      |          |   |
| Tables/Seats               | <b>Sunday</b><br>02:00 PM - 12:00 AM                                                                                                    |                                                                             |            |                                                                      |          |   |
| 💼 Reservation limits       |                                                                                                    |                                                                             |            |                                                                      |          |   |
| % Offers                   | Services                                                                                                    |                                                                             |            |                                                                      |          |   |
| ♣ Notifications            | per service                                                                                                    |                                                                             |            |                                                                      |          |   |
| 希 Account                  |                                                                                                    |                                                                             |            |                                                                      |          |   |
| <i>•</i> Integrations      |                                                                                                    |                                                                             |            |                                                                      |          |   |
| Changes successfully saved |                                                                                                    |                                                                             |            |                                                                      |          | × |

# • Klicken Sie auf "Hinzufügen", um neue Servicezeiten hinzuzufügen.

| <b>DISH</b> RESERVATION             |                                                                                                    | <b>*</b> *   | Test Bistro Training 🕤           | 제품 ~              |         |
|-------------------------------------|----------------------------------------------------------------------------------------------------|--------------|----------------------------------|-------------------|---------|
| Reservations                        | Set up service periods to easily filter your reservations by services and get a better overview of incoming gue<br>reservation durations for each service in settings/reservations (e.g. 1h for lunch and 2h for dinner). | ests. With t | his, you will also be able to de | fine default      |         |
| 🍽 Table plan                        |                                                                                                    |              |                                  | Back              |         |
| 🌱 Menu                              | Would you like to add more days?                                                                                                    |              | (                                | Add               |         |
| 🛎 Guests                            |                                                                                                    |              |                                  | SAVE              |         |
| Eedback                             |                                                                                                    |              |                                  |                   |         |
| 🗠 Reports                           |                                                                                                    |              |                                  |                   |         |
| 💠 Settings 👻                        |                                                                                                    |              |                                  |                   |         |
| O Hours                             |                                                                                                    |              |                                  |                   |         |
| Reservations                        |                                                                                                    |              |                                  |                   |         |
| 🛱 Tables/Seats                      |                                                                                                    |              |                                  |                   |         |
| 💼 Reservation limits                |                                                                                                    |              |                                  |                   |         |
| % Offers                            |                                                                                                    |              |                                  |                   |         |
| ♠ Notifications                     |                                                                                                    |              |                                  |                   |         |
| 🛠 Account                           |                                                                                                    |              |                                  |                   |         |
| ${ {oldsymbol 	heta}}$ Integrations |                                                                                                    |              |                                  |                   |         |
| Too many guests in house?           | Designed by Hospitality Digital GmbH. All rights reserved.                                                                                                    | FAQ   Terr   | ms of use   Imprint   Data priv  | racy   Privacy Se | ettings |

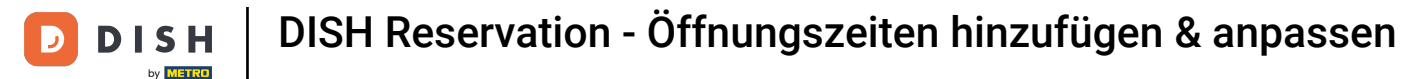

• Wählen Sie anschließend die Tage , Uhrzeiten und den konkreten Service für Ihre neuen Servicezeiten aus.

| <b>DISH</b> RESERVATION   |                                                                                                    | <b>*</b> *   | Test Bistro Trainir       | ng 🕤          | <u> 4</u>  |        |
|---------------------------|----------------------------------------------------------------------------------------------------|--------------|---------------------------|---------------|------------|--------|
| Reservations              | Set up service periods to easily filter your reservations by services and get a better overview of incoming g reservation durations for each service in settings/reservations (e.g. 1h for lunch and 2h for dinner). | juests. With | this, you will also be al | ole to define | e default  |        |
| 🎮 Table plan              |                                                                                                    |              |                           |               | Back       | )      |
| 🎢 Menu                    | Day(s) Time                                                                                                    |              |                           |               | ×          |        |
| 🛎 Guests                  | Mon, Tue, Wed, Thu, Fri -                                                                                                    | 3 : 00       | pm Lunch                  | •             | +)         |        |
| 🕲 Feedback                | Would you like to add more days?                                                                                                    |              |                           |               | Add        |        |
| 🗠 Reports                 |                                                                                                    |              |                           |               | CAVE       |        |
| 🕸 Settings 👻              |                                                                                                    |              |                           |               | SAVE       | ,      |
| () Hours                  |                                                                                                    |              |                           |               |            |        |
| Reservations              |                                                                                                    |              |                           |               |            |        |
| 🛱 Tables/Seats            |                                                                                                    |              |                           |               |            |        |
| 🛱 Reservation limits      |                                                                                                    |              |                           |               |            |        |
| % Offers                  |                                                                                                    |              |                           |               |            |        |
| ې Notifications           |                                                                                                    |              |                           |               |            |        |
| 🛠 Account                 |                                                                                                    |              |                           |               |            |        |
| ${\cal O}$ Integrations   |                                                                                                    |              |                           |               |            |        |
| foo many guests in house? | Designed by Hospitality Digital GmbH. All rights reserved.                                                                                                    | FAQ   Te     | rms of use   Imprint      | Data privacy  | Privacy Se | ttings |

# • Wenn Sie fertig sind, klicken Sie auf SPEICHERN, um Ihre Änderungen anzuwenden.

| <b>DISH</b> RESERVATION               |                                                                                                    |                                               | <b>*</b> • 1 | Test Bistro Training (      | ✐│╬╴⋎            |            |
|---------------------------------------|----------------------------------------------------------------------------------------------------|-----------------------------------------------|--------------|-----------------------------|------------------|------------|
| Reservations                          | Set up service periods to easily filter your reservations by services and get a better<br>reservation durations for each service in settings/reservations (e.g. 1h for lunch and | overview of incoming guest<br>2h for dinner). | ts. With thi | s, you will also be able to | define default   |            |
| 🛏 Table plan                          |                                                                                                    |                                               |              |                             | Back             |            |
| ¶ Menu                                | Day(s)                                                                                                    | Time                                          |              |                             | 3                | ĸ          |
| 🐣 Guests                              | Mon, Tue, Wed, Thu, Fri 🔹                                                                                                    | 12 : 00 am - 3                                | : 00 )       | Lunch -                     | +                |            |
| 🕲 Feedback                            | Would you like to add more days?                                                                                                    |                                               |              |                             | Add              |            |
| 🗠 Reports                             |                                                                                                    |                                               |              |                             |                  |            |
| 🌣 Settings 👻                          |                                                                                                    |                                               |              |                             | SAVE             |            |
| O Hours                               |                                                                                                    |                                               |              |                             |                  |            |
| 🗹 Reservations                        |                                                                                                    |                                               |              |                             |                  |            |
| 🛱 Tables/Seats                        |                                                                                                    |                                               |              |                             |                  |            |
| 🛱 Reservation limits                  |                                                                                                    |                                               |              |                             |                  |            |
| % Offers                              |                                                                                                    |                                               |              |                             |                  |            |
| 🗘 Notifications                       |                                                                                                    |                                               |              |                             |                  |            |
| 🛠 Account                             |                                                                                                    |                                               |              |                             |                  |            |
| ${ {oldsymbol artheta}}$ Integrations |                                                                                                    |                                               |              |                             |                  |            |
| foo many guests in house?             | Designed by Hospitality Digital GmbH. All rights reserved.                                                                                                    | FA                                            | AQ   Terms   | ofuse   Imprint   Data      | privacy   Privac | y Settings |

Das war's. Du hast das Tutorial abgeschlossen und weißt nun, wie du Öffnungszeiten hinzufügen und anpassen kannst.

| DISH RESERVATION           |                                                                                                    |                                                                  | <b>*</b> *                                                     | Test Bistro Training 🕤                                               | <u> </u>   |   |
|----------------------------|----------------------------------------------------------------------------------------------------|------------------------------------------------------------------|----------------------------------------------------------------|----------------------------------------------------------------------|------------|---|
| Reservations               | Reservation hours can be the same as your opening<br>are used to offer reservation times to your guests.<br>e.g: If your reservation hours end at 8 PM and your c | hours, but they can also start<br>onfigured reservation duratior | later and / or end earlier. Your reserv                        | vation hours in combination with<br>e offered to your guests is 6PM. | n duration |   |
| 🎮 Table plan               | Reservation hours                                                                                                    | ľ                                                                | Exceptional hours                                              |                                                                      | ľ          |   |
| ¶ Menu                     | <b>Monday</b><br>09:00 AM - 10:00 PM                                                                                                    |                                                                  | <b>Tue, 31/10/2023</b><br>closed                               |                                                                      |            |   |
| 📇 Guests                   | <b>Tuesday</b><br>09:00 AM - 10:00 PM                                                                                                    |                                                                  | <b>Mon, 13/11/2023 - Sun, 26/11/202</b><br>10:00 AM - 03:00 PM | 3                                                                    |            |   |
| Eedback                    | <b>Wednesday</b><br>09:00 AM - 10:00 PM                                                                                                    |                                                                  |                                                                |                                                                      |            |   |
| 🗠 Reports                  | <b>Thursday</b><br>09:00 AM - 10:00 PM                                                                                                    |                                                                  |                                                                |                                                                      |            |   |
| Settings -                 | <b>Friday</b><br>09:00 AM - 10:00 PM                                                                                                    |                                                                  |                                                                |                                                                      |            |   |
| Reservations               | <b>Saturday</b><br>02:00 PM - 12:00 AM                                                                                                    |                                                                  |                                                                |                                                                      |            |   |
| A Tables/Seats             | <b>Sunday</b><br>02:00 PM - 12:00 AM                                                                                                    |                                                                  |                                                                |                                                                      |            |   |
| 💼 Reservation limits       |                                                                                                    | -                                                                |                                                                |                                                                      |            |   |
| % Offers                   | Services                                                                                                    | C                                                                |                                                                |                                                                      |            |   |
| ې Notifications            | <b>Monday</b><br><b>Lunch</b> : 12:00 AM - 03:00 PM                                                                                                    |                                                                  |                                                                |                                                                      |            |   |
| 🕆 Account                  | <b>Tuesday</b><br><b>Lunch</b> : 12:00 AM - 03:00 PM                                                                                                    |                                                                  |                                                                |                                                                      |            |   |
| 𝔗 Integrations             | Wednesday<br>Lunch: 12:00 AM - 03:00 PM                                                                                                    |                                                                  |                                                                |                                                                      |            |   |
| Changes successfully saved |                                                                                                    |                                                                  |                                                                |                                                                      |            | × |

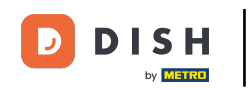

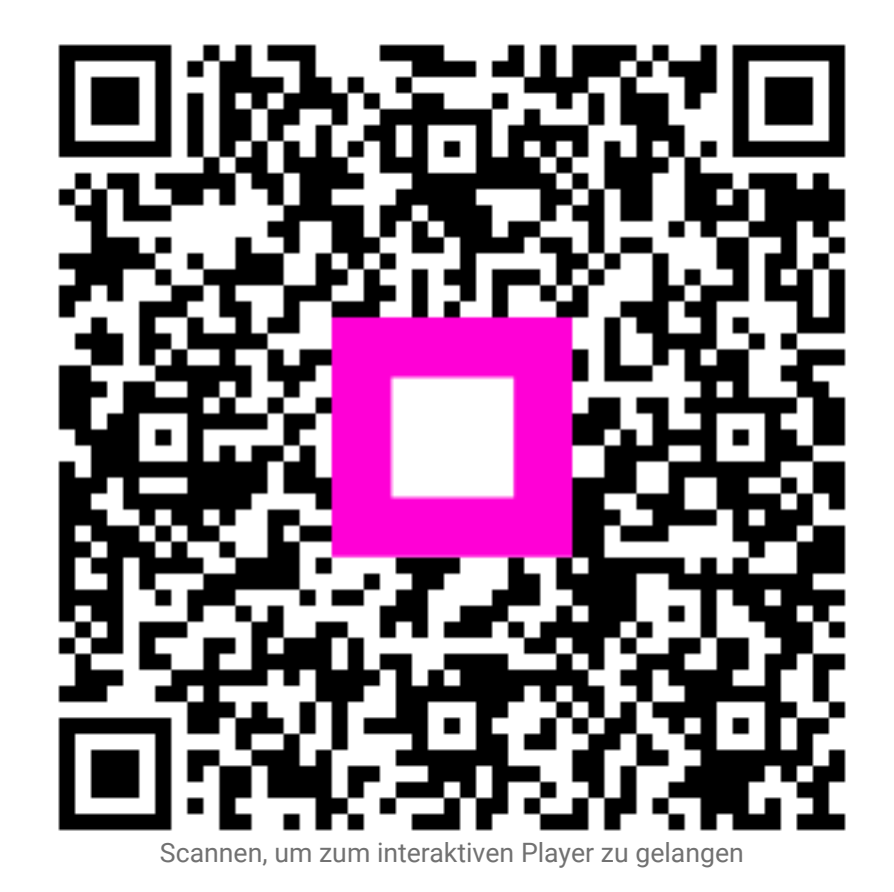